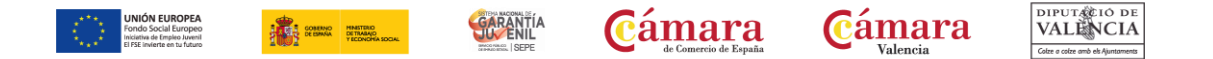

## **GENERAR CERTIFICADO GARANTÍA JUVENIL**

PLAN DE MOVILIDAD | PROGRAMA INTEGRAL DE CUALIFICACIÓN Y EMPLEO

1. Entra en <u>https://garantiajuvenil.sepe.es/login.action</u> y accede a tu cuenta de Garantía Juvenil

|                                             | Estrategia de Emprendimiento<br>y Empleo Joven | Sistema de Garantía Juvenil<br>Acceso jóvenes | Sistema de Garantía Juvenil<br>Acceso empresas |  |  |
|---------------------------------------------|------------------------------------------------|-----------------------------------------------|------------------------------------------------|--|--|
| Entrada de usuarios                         |                                                |                                               |                                                |  |  |
|                                             |                                                |                                               |                                                |  |  |
| Si es la primera vez que accedes al sistema |                                                | Si ya has accedido previamente al sistema     |                                                |  |  |
|                                             | Nueva solicitud                                |                                               | Acceder                                        |  |  |

2. Accede mediante tu usuario y contraseña, Cl@ve o Certificado Digital

| Entra en tu perfil, actualiza tu currículum y multiplica tus posibilidades en Garantía Juvenil. |                                                                                                    |  |  |  |  |
|-------------------------------------------------------------------------------------------------|----------------------------------------------------------------------------------------------------|--|--|--|--|
|                                                                                                 |                                                                                                    |  |  |  |  |
| Acceso mediante usuario/contraseña                                                              | Acceso mediante Cl@ve, certificado o DNI electrónico                                                                                                    |  |  |  |  |
| Introduce tu usuario (DNI/NIE) y la contraseña.                                                 | Esta forma de acceso permite que un ciudadano pueda acceder con su<br>usuario/contraseña de la Seguridad Social, con su usuario de PIN24H de la<br>Agencia Tributaria, con su certificado o DNi electrónico.                         |  |  |  |  |
| Contrasena<br>Realice la siguiente operación:                                                   |                                                                                                    |  |  |  |  |
| Código de<br>seguridad:                                                                         | Para acceder mediante certificado o DNI electrónico se necesita tener instalada la<br>aplicación Autofirma. La puedes descargar en la página de <u>firma electrónica</u>                                                             |  |  |  |  |
|                                                                                                 |                                                                                                    |  |  |  |  |
| Entrar                                                                                          | Acceso a la verificación de un documento<br>Esta opción la permite verificar la validez e integridad de un documento<br>emitido por el Servicio Público de Empleo Estatal, a través del Código de<br>Verificación Electrónico (CVE). |  |  |  |  |
| Has olvidado tu contraseña? <u>Haz clic aquí</u>                                                | Consulta CVE                                                                                                    |  |  |  |  |

## 3. Entra el apartado llamado "Certificado"

Zona personalizada

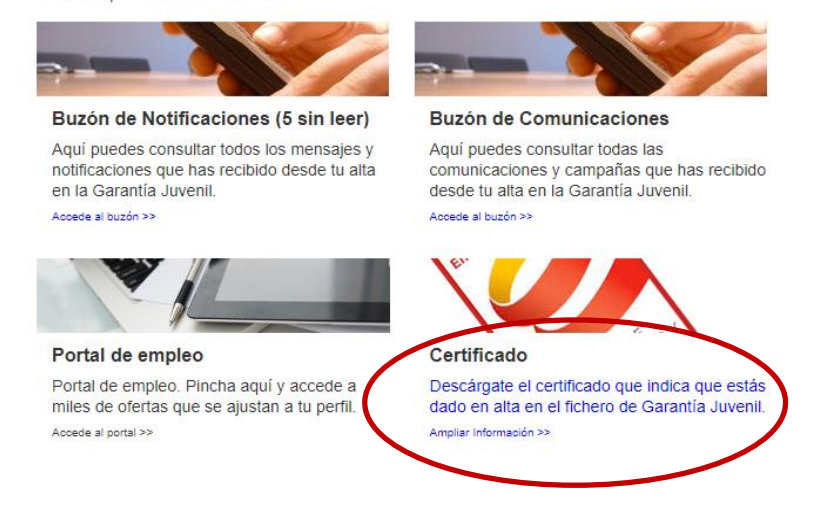

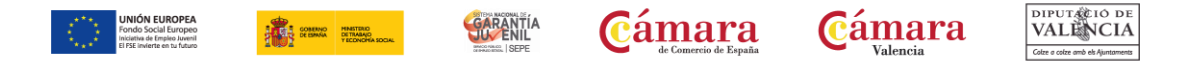

## 4. Una vez dentro de "Certificado" encontrarás en la parte inferior la opción "Generar certificado" a la cual has de acceder

| Declaración Responsable                                                                                                    |
|----------------------------------------------------------------------------------------------------|
| DECLARO BAJO MI RESPONSABILIDAD (*)<br>Que son ciertos los datos consignados en la presente solicitud.<br>Que conozco la obligación de comunicar al Servicio Público de Empleo Estatal cualquier variación que pudiera producirse en lo sucesivo.<br>Que no deseo facilitar los datos que no he consignado.                                                                                                    |
| Protocción de dates                                                                                                    |
|                                                                                                    |
| El Servicio Público de Empleo Estatal (en adelante, SEPE) con domicilio en Calle Condesa de Venadito n.9 28027 - Madrid, es el titular del Fichero del<br>Sistema Nacional de Garantía Juvenil y el Responsable del Tratamiento de sus datos de carácter personal, en los términos previstos en la Ley Orgánica<br>3/2018, de 5 de diciembre, de protección de datos personales y garantía de los derechos digitales y del Reglamento (UE) 20169/679 del Parlamento<br>Europeo y del Consejo, de 27 de Abril de 2016 (RGPD), relativo a la protección de las personas físicas en lo que respecta al tratamiento de datos personales<br>y a la libre circulación de estos datos por el que se deroga la Directiva 95/46/CE. |
| Se informa que sus datos quedarán incorporados al Fichero del Sistema Nacional de Garantía Juvenil y podrán ser tratados por el Responsable del mismo,<br>pudiendo ser comunicados a los sujetos, entidades, empresas y administraciones públicas que participan en el Sistema, al objeto de dar cumplimiento a las<br>finalidades de mejora de la intermediación, la empleabilidad, la contratación y el emprendimiento establecidas para el Sistema Nacional de Garantía Juvenil,<br>y poder ofrecer alguna de las medidas o actuaciones recogidas en su catálogo.                                                                                                    |
| Asimismo, se informa que el Servicio Público de Empleo Estatal podrá llevar a cabo el tratamiento y consulta de los datos de identidad, residencia, estudios,<br>formación y afiliación a la Seguridad Social disponibles en la Administración General del Estado y en otras Administraciones Públicas, para dar cumplimiento<br>a los citados objetivos legalmente establecidos para el Sistema Nacional de Garantía Juvenil.                                                                                                    |
| Se informa que sus datos personales serán objeto de tratamiento para la finalidad de contar con un perfil básico de cada joven registrado, que podrá ser<br>complementado por parte de los sujetos, entidades empresas y administraciones públicas que participan en el Sistema, con la finalidad de elaborar<br>itinerarios y comprobar el cumplimiento de los requisitos exigibles de conformidad al contenido de las convocatorias y de las acciones que puedan<br>desarrollar.                                                                                                    |
| Puede consultar la información adicional y detallada sobre Protección de Datos en el apartado INFORMACIÓN ADICIONAL SOBRE PROTECCIÓN DE DATOS.                                                                                                    |
| He leído, entiendo y acepto la información sobre el tratamiento a realizar sobre mis datos personales aportados.(*)                                                                                                    |
| Consiento el tratamiento de mis datos personales para recibir campañas de comunicación de difusión de programas educativos, formativos y de empleo en el marco de Garantía Juvenil.                                                                                                    |
|                                                                                                    |
|                                                                                                    |
| Generar certificado Solicitar modificación datos                                                                                                    |
| Volver                                                                                                    |
|                                                                                                    |

5. Al darle a "Generar certificado" te pedirá que pongas una fecha. Has de poner la fecha actualizada en la que solicitas el Certificado

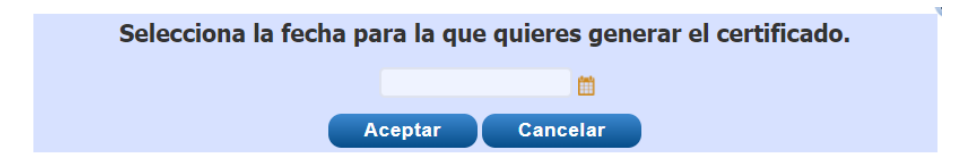

6. A continuación te pedirá que firmes una Declaración Responsable como que NO recibiste acciones educativas/formativas en el día de ayer. Marca la opción de que NO recibiste acciones formativas y pincha en "firmar"

| Declaración Responsable de estudios y formación                                                                                |                |
|----------------------------------------------------------------------------------------------------|----------------|
| DECLARACIÓN RESPONSABLE<br>ESTUDIOS/FORMACIÓN: Declaro responsablemente:<br>Que NO recibí acciones educativas/formativas ayer. |                |
| O Que SÍ recibí acciones educativas/formativas ayer.                                                                           | Limpiar Firmar |

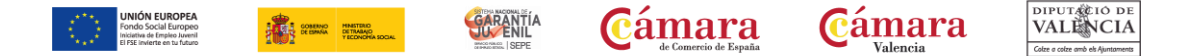

7. Te llegará un SMS del SEPE con un código que tendrás que poner a continuación y posteriormente clicar en "Firmar con SMS"

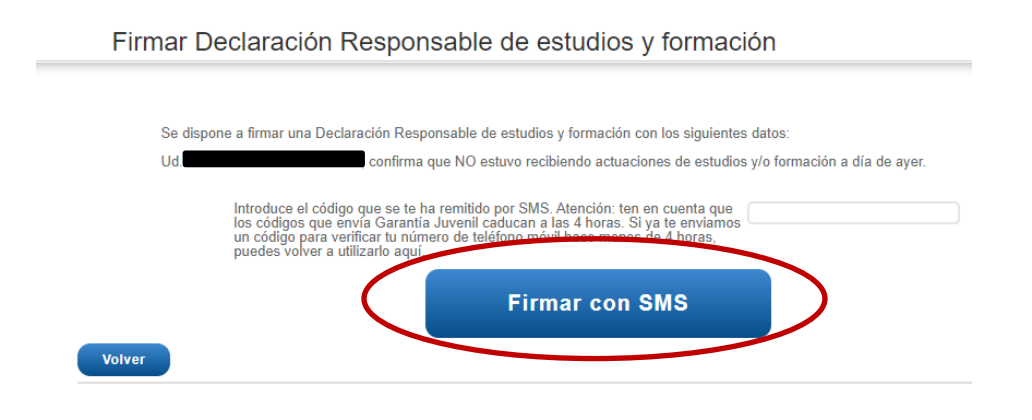

8. En la parte superior te aparecerá un mensaje en letras verdes diciendo "Declaración responsable de estudios y formación firmado correctamente"

| Declaración responsable de estudios<br>Datos de inscripción                                                                                                    | y formación firmado correctar<br>Actuaciones                                                                                                    | nente. Puede visualizarlo en su bandeja de<br>Consultar Declaración R                                                                                                  | e notificaciones                                                        |
|----------------------------------------------------------------------------------------------------|----------------------------------------------------------------------------------------------------|----------------------------------------------------------------------------------------------------|-------------------------------------------------------------------------|
|                                                                                                    | , lottadsioned                                                                                                    |                                                                                                    | Generar Declaración Responsable                                         |
| <ol> <li>Ahora que ya has g<br/>mismo proceso de</li> <li>1. Ir al apartado "</li> <li>2. Seleccionar la o</li> <li>3. Poner una fech</li> <li>4. Firmar la Decla</li> <li>5. Poner el código</li> <li>6. Ahora ha de ap<br/>que "Se ha gen</li> </ol> | generado la "Decl<br>nuevo para gene<br>Certificado"<br>opción "Generar c<br>a actual<br>ración Responsab<br>o que te llegará po<br>arecer un mensaj<br>erado correctame | aración Responsable" ten<br>rar el Certificado:<br>ertificado"<br>le de no haber recibido ac<br>or SMS y firmar<br>e en letras verdes en la pa<br>ente el certificado" | adrás que hacer el<br>eciones formativas ayer<br>arte superior diciendo |
| Se ha comprobado correctamente que e                                                                                                    | stá registrado en la garantía<br>rado v está disponible en sus                                                                                                    | juvenil con los datos disponibles en el reg                                                                                                    | istro a fecha de hoy.                                                   |
| Se ha generado correctamente el certific                                                                                                    | ado                                                                                                    |                                                                                                    |                                                                         |
| Datos de inscripción                                                                                                    | Actuaciones                                                                                                    | Consultar Declaración Re                                                                                                    | esponsable                                                              |
|                                                                                                    |                                                                                                    |                                                                                                    | Generar Declaración Responsable                                         |

10. Por último, has de ir a tu bandeja de notificaciones. Pincha en el PDF llamado "Certificado" para poder descargar el documento

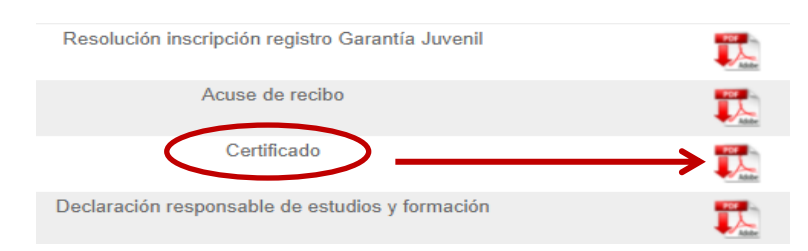